My Wage Report (myWR) Application Screen Changes

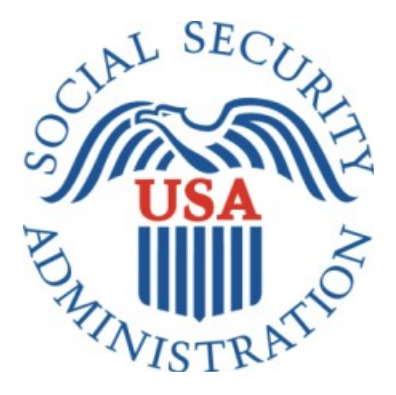

Last Updated: 03/03/2023

## Background

The myWage Report tool is an online wage reporting tool located within my Social Security portal. myWR is a part of mySSA project which uses the pro template for the screens. Available on a computer or smartphone, this tool allows certain recipients and representative payees with *my* Social Security account to report pay-slip information online.

### Purpose

The purpose of this document is to put together a screen package for all the screen changes, and any new screens added and to gain understanding in the changes in myWR application.

### **Screen links**

Self-Reporter Screens Rep-Payee Screens

## **Screen changes**

### **Self- Reporter Screens**

- New header and footer added.
- Application title is removed from all self-reporter screens.
- Colon ":" used at the end of a sentence are removed.
- Application icon 'Edit' is added to all self-reporter screens.

# **Wage Reporting**

Self-Reporter Choose Employer screens language change on blue information box from "If you need to report wages for an employer not listed above, or have self-employment earnings or work changes to report, please contact us or your local Social Security field office." to "If you need to report wages for an employer not listed above, or have self-employment earnings or work changes to report, please contact us." Including only two buttons "Next" and "Exit".

| 1   | Employer not listed?<br>If you need to report wages for an employer not listed above, or have self-employment earnings or work changes to report, please contact us. • What are work changes? |
|-----|----------------------------------------------------------------------------------------------------|
| Nex | t                                                                                                    |

• Wage Report Employer Table screen "Add pay stub for this employer" button changed from primary to secondary button.

| 🕝 <i>my</i> Social Security                     |                  |          | Pat Smith Sign Out |
|-------------------------------------------------|------------------|----------|--------------------|
| 🖌 Home 🛛 Messages 🛔 My Profile                  |                  |          |                    |
| Wage Reporting                                  |                  |          |                    |
| Employer 1 Wages                                |                  |          |                    |
| How frequently are you paid by this employer?   | or this employer |          |                    |
| Pay Period                                      | Gross Pay        | Pay Date | Actions            |
| Please select the button below to report wages. |                  |          |                    |
| Add pay stub for this employer                  |                  |          |                    |
|                                                 |                  |          |                    |

- Wage Report Data Entry Screen all input fields are aligned vertically by moving "Pay period end" section to the left of the screen.
- Year input field date is updated up to 2022.

| 🝘 my Social Security                                                                                                    | Pat Smith Sign Out |
|----------------------------------------------------------------------------------------------------|--------------------|
| 🖀 Home 🛛 Messages  🛔 My Profile                                                                                                    |                    |
|                                                                                                    |                    |
| Add Pay Stub for Employer 1                                                                                                    |                    |
| Pay period start       Month     Day       Year                                                                                                    |                    |
| Pay period end<br>Month Day Year                                                                                                    |                    |
| Gross pay for this pay period @ What's this?<br>Gross pay might be listed on a pay stub as 'Current Total', 'Current Amount', or something similar. Do not enter the 'Gross'.                                                                                                    | 'Net Pay' or 'YTD  |
| What date were you paid?         If you receive direct deposit, this is the date the wages were deposited into an account.         Month       Day         Year         Image: Second Second Secon |                    |
| Update Cancel OMB No. xxxxx-xxxx   Privacy Policy   Privacy Act Statement   Accessibility Help                                                                                                    |                    |
|                                                                                                    |                    |

• Wage Report (entered wages) screen "Add pay stub for this employer" button changed from primary to secondary button.

| <b>my</b> Social Secu                                                                                                    | arity                                                                         |                                                                       |                      | Pat Smith Sign Ou |
|----------------------------------------------------------------------------------------------------|-------------------------------------------------------------------------------|-----------------------------------------------------------------------|----------------------|-------------------|
| lome 🔽 Messages 🛔                                                                                                    | My Profile                                                                    |                                                                       |                      |                   |
| Wage Reportin                                                                                                    | g                                                                             |                                                                       |                      |                   |
| Your wage report has not                                                                                                    | yet been submitted.                                                           |                                                                       |                      |                   |
| Select "Next" to review your                                                                                                    | wage report and add wage                                                      | es for any additional employer                                        | s before submitting. |                   |
|                                                                                                    |                                                                               |                                                                       |                      |                   |
| mployer 1 Wages                                                                                                    |                                                                               |                                                                       |                      |                   |
| inployer i wages                                                                                                    |                                                                               |                                                                       |                      |                   |
|                                                                                                    |                                                                               |                                                                       |                      |                   |
|                                                                                                    | with the second second                                                        |                                                                       |                      |                   |
| low frequently are you paid by                                                                                                    | y this employer?                                                              |                                                                       |                      |                   |
| low frequently are you paid by<br>Every Two Weeks                                                                                                    | y this employer?                                                              |                                                                       |                      |                   |
| low frequently are you paid by<br>Every Two Weeks                                                                                                    | y this employer?                                                              |                                                                       |                      |                   |
| low frequently are you paid by<br>Every Two Weeks<br>Add or update pay stub inform                                                                                                    | y this employer?                                                              | ges for this employer                                                 |                      |                   |
| How frequently are you paid by<br>Every Two Weeks<br>udd or update pay stub inform<br><u>Pay Period</u>                                                                                                    | y this employer?                                                              | ges for this employer<br><u>Pay Date</u>                              | Actions              |                   |
| tow frequently are you paid by<br>Every Two Weeks<br>dd or update pay stub inform<br>Pay Period<br>02/05/2021 - 02/18/2021                                                                                                    | y this employer?<br>ation below to report way<br><u>Gross Pay</u><br>\$350.00 | ges for this employer Pay Date 02/24/2021                             | Actions<br>Update    | Delete )          |
| tow frequently are you paid by<br>Every Two Weeks<br>Add or update pay stub inform<br>Pay_Period<br>02/05/2021 - 02/18/2021                                                                                                    | y this employer?                                                              | ges for this employer<br>Pay_Date<br>02/24/2021                       | Actions<br>Update    | Delete            |
| tow frequently are you paid by<br>Every Two Weeks<br>add or update pay stub inform<br>Pay Period<br>02/05/2021 - 02/18/2021<br>Add pay stub for this employer                                                                                          | y this employer?                                                              | ges for this employer<br>Pay Date<br>02/24/2021                       | Actions<br>Update    | Delete            |
| tow frequently are you paid by<br>Every Two Weeks<br>Add or update pay stub inform<br>Pay Period<br>02/05/2021 - 02/18/2021<br>Add pay stub for this employer                                                                                          | y this employer?                                                              | ges for this employer<br>Pay Date<br>02/24/2021                       | Actions<br>Update    | Delete            |
| tow frequently are you paid by<br>Every Two Weeks<br>add or update pay stub inform<br>Pay Period<br>02/05/2021 - 02/18/2021<br>Add pay stub for this employer                                                                                          | y this employer?                                                              | ges for this employer<br>Pay Date<br>02/24/2021                       | Actions<br>Update (  | Delete            |
| tow frequently are you paid by<br>Every Two Weeks<br>Add or update pay stub inform<br>Pay Period<br>02/05/2021 - 02/18/2021<br>Add pay stub for this employer<br>Next Previous Exit                                                                    | y this employer?                                                              | ges for this employer<br>Pay_Date<br>02/24/2021                       | Actions<br>Update    | Delete )          |
| Next     Previous                                                                                                    | y this employer?                                                              | ges for this employer<br>Pay_Date<br>02/24/2021                       | Actions<br>Update    | Delete )          |
| Note     Note       Note     Note       Note     Note       Note     Note       Note     Note       Note     Note       Note     Previous                                                                                                    | y this employer?                                                              | ges for this employer<br>Pay_Date<br>02/24/2021                       | Actions<br>Update    | Delete )          |
| Not frequently are you paid by       Every Two Weeks       Add or update pay stub inform       Pay Period       02/05/2021 - 02/18/2021       Add pay stub for this employer       Next     Previous       Exit       B No. xoox-xoox   Privacy Policy | y this employer?                                                              | ges for this employer<br>Pay Date<br>02/24/2021<br>Accessibility Help | Actions<br>Update (  | Delete )          |

• All Wage Report Review Paystubs screen blue information box text changed from "This report cannot be changed online after submitting. To make any changes after submitting this report you will need to contact your local Social Security field office or contact us." to "This report cannot be changed online after submitting. To make any changes after submitting this report, you will need to contact us."

| A | Ready to submit this wage report?                                                                                                    |
|---|----------------------------------------------------------------------------------------------------|
| Ŭ | This report cannot be changed online after submitting. To make any changes after submitting this report, you will need to<br>contact us. |

- All confirmation page screens green success message box includes new text "You will receive a confirmation receipt in your Message Center inbox."
- "View receipt" button has been removed.
- On blue information box language has been changed from "To report work changes or selfemployment earnings, please contact your local Social Security field office or contact us." To "To report work changes or self-employment earnings, please contact us."

| 🝘 <i>my</i> Social Security                                                                                                    | Pat Smith Sign Out               |
|----------------------------------------------------------------------------------------------------|----------------------------------|
| 🖀 Home 🛛 Messages 🛔 My Profile                                                                                                    |                                  |
| Wage Reporting                                                                                                    |                                  |
| Your wage report for May 2021 was successfully submitted at 1:00 PM on June 20, 2021                                                            |                                  |
| You will receive a confirmation receipt in your Message Center inbox. We recommend that you<br>wage report receipt for your records.            | also save or print a copy of the |
| Please report your wages for June in the first six days of July to avoid incorrect payments. To<br>received before May 2021, please contact us. | report any wages that you        |
| Have you had any changes in employment, or are you self-employed?                                                                               |                                  |
| To report work changes or self-employment earnings, please contact us.                                                                          |                                  |
| Done                                                                                                    |                                  |
|                                                                                                    |                                  |
| OMB No. xxxx-xxxx   Privacy Policy   Privacy Act Statement   Accessibility Help                                                                 |                                  |
|                                                                                                    |                                  |

• Error screens language changed from "contact your local field office or contact us" to "contact us".

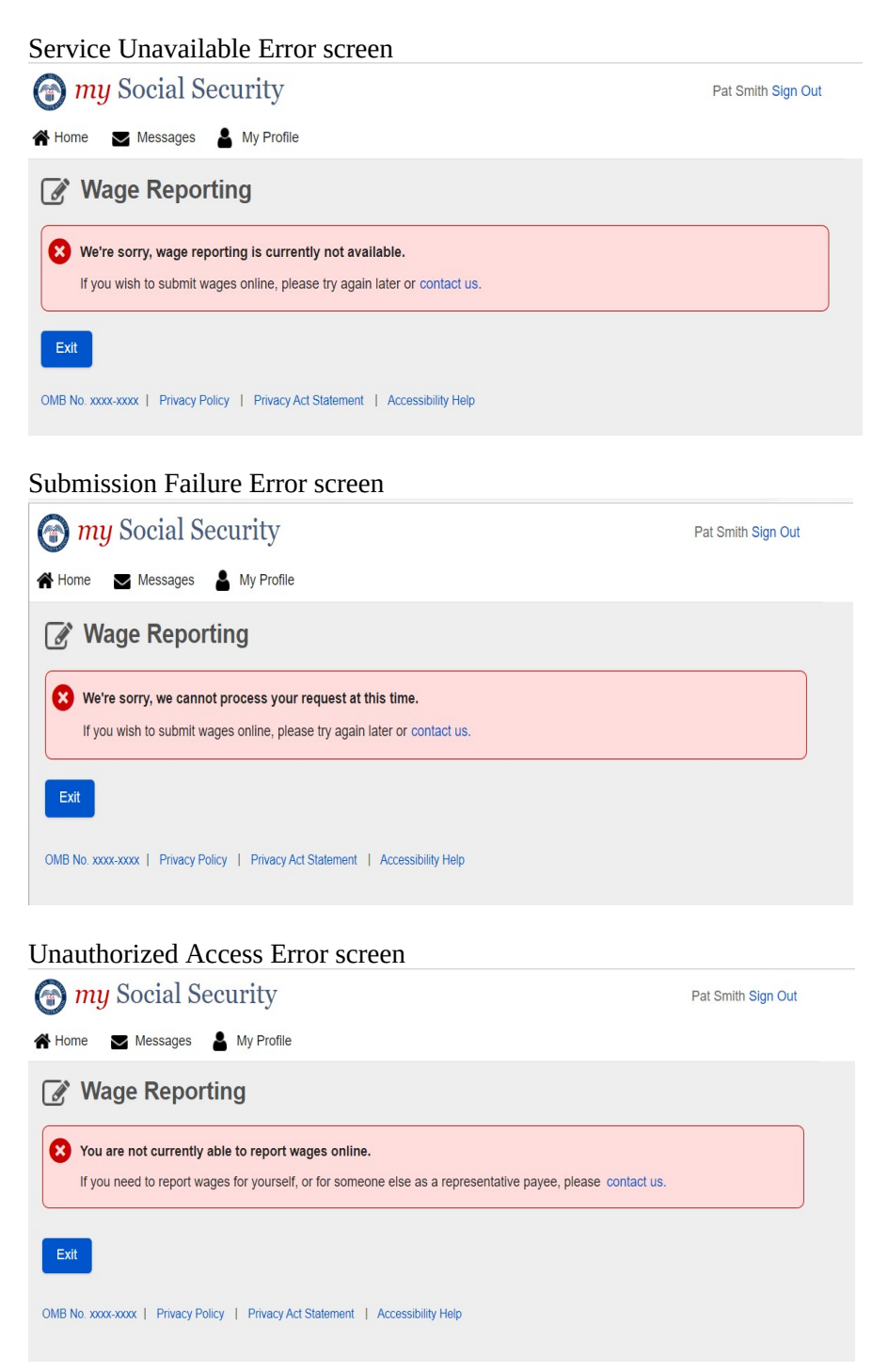

## **Representative Payee Screens**

- New header including title with "Representative Payee Services" and footer are added.
- Colon ":" used at the end of a sentence are removed.
- Application icon 'Edit' is added to all self-reporter screens.

## **Wage Reporting**

Choose worker screens blue information box language changed from "Worker not listed? If you need to report wages as a representative payee for a worker not listed above, please contact your local field office or contact us." To "Worker not listed? If you need to report wages as a representative payee for a worker not listed above, please".

| my Social Security     A Home      Messages      ▲ My Profile     My Profile                                                                                              | Pat Smith Sign Out |
|----------------------------------------------------------------------------------------------------|--------------------|
| Representative Payee Services                                                                                                    |                    |
| Wage Reporting                                                                                                    |                    |
| Choose Worker                                                                                                    |                    |
| Whose wages are you reporting?                                                                                                    |                    |
| O John Apple (***-**-0000)                                                                                                    |                    |
| O John Doe Jr. (***-**-0000)                                                                                                    |                    |
| <ul> <li>Worker not listed? If you need to report wages as a representative payee for a worker not listed above, pleas</li> <li>Need to report your own wages?</li> </ul> | se contact us.     |
| Next Exit OMB No.xxxxxxxx   Privacy Policy   Privacy Act Statement   Accessibility Help                                                                                   |                    |
|                                                                                                    |                    |

• Choose worker error screen red ball language also changed.

| Home       Messages       My Profile         Representative Payee Services         Wage Reporting         Unable to Report Wages Online         • Wages cannot be reported online for JOHN APPLE at this time. If you need to report wages or changes in employment for this worker, please contact us.         As a Representative Payee, you can only report wages online for beneficiarles who are working and receiving Social Security Disability and/or Supplemental Security Income (SSI).         • Need to report your own wages? | Pat Smith Sign Ou |
|----------------------------------------------------------------------------------------------------|-------------------|
| Representative Payee Services         Wage Reporting         Unable to Report Wages Online         • Wages cannot be reported online for JOHN APPLE at this time. If you need to report wages or changes in employment for this worker, please contact us.         As a Representative Payee, you can only report wages online for beneficiaries who are working and receiving Social Security Disability and/or Supplemental Security Income (SSI).         • Need to report your own wages?                                              |                   |
| Wage Reporting Unable to Report Wages Online  Wages cannot be reported online for JOHN APPLE at this time. If you need to report wages or changes in employment for this worker, please contact us.  As a Representative Payee, you can only report wages online for beneficiarles who are working and receiving Social Security Disability and/or Supplemental Security Income (SSI).  Need to report your own wages?                                                                                                    |                   |
| Unable to Report Wages Online  Vages cannot be reported online for JOHN APPLE at this time. If you need to report wages or changes in employment for this worker, please contact us.  As a Representative Payee, you can only report wages online for beneficiaries who are working and receiving Social Security Disability and/or Supplemental Security Income (SSI).  Need to report your own wages?                                                                                                    |                   |
| Wages cannot be reported online for JOHN APPLE at this time. If you need to report wages or changes in employment for this worker, please contact us.  As a Representative Payee, you can only report wages online for beneficiaries who are working and receiving Social Security Disability and/or Supplemental Security income (SSI).  Need to report your own wages?                                                                                                    |                   |
| As a Representative Payee, you can only report wages online for beneficiaries who are working and receiving Social Security Disability and/or Supplemental Security Income (SSI).                                                                                                    | employment for    |
| Need to report your own wages?                                                                                                    | al Security       |
|                                                                                                    |                   |
| Exit                                                                                                    |                   |

• RP Choose Employer screens language change on blue information box from "If you need to report wages for an employer not listed above, or have self-employment earnings or work changes to report, please contact us or your local Social Security field office." to "If you need to report wages for an employer not listed above, or have self-employment earnings or work changes to report, please contact us." Including only two buttons "Next" and "Exit"

| (f) my Social Security Pat                                                                                                    | Smith Sign Out |
|----------------------------------------------------------------------------------------------------|----------------|
| 🖨 Home 🛛 Messages 🛔 My Profile                                                                                                    |                |
| Representative Payee Services                                                                                                    |                |
| Wage Reporting                                                                                                    |                |
| Choose Employer for John Apple                                                                                                    |                |
| Select an employer below to report wages for                                                                                                    |                |
| O EMPLOYER 1<br>123 ADDRESS LANE, BALTIMORE, MD 12345                                                                                                    |                |
| O EMPLOYER 2<br>123 ADDRESS LANE, BALTIMORE, MD 12345                                                                                                    |                |
| O EMPLOYER 3<br>123 ADDRESS LANE, BALTIMORE, MD 12345                                                                                                    |                |
| Need to report your own wages?                                                                                                    |                |
| Employer not listed? If you need to report wages for an employer not listed above, or have self-employment earnings or work changes to Representative Payee, please contact us. How do I report work changes? Next Exit | report as a    |

• Wage Report Employer Table screen "Add pay stub for this employer" button changed from primary to secondary button.

| my Social Security                                                                                                    |                                            |          | Pat Smith Sign Out |
|----------------------------------------------------------------------------------------------------|--------------------------------------------|----------|--------------------|
| 🖀 Home 🛛 Messages 🛔 My Profile                                                                                                    |                                            |          |                    |
| Representative Payee Services                                                                                                    |                                            |          |                    |
| Wage Reporting                                                                                                    |                                            |          |                    |
| Employer 1 Wages for John Apple                                                                                                    |                                            |          |                    |
| How frequently is John Apple paid by this emp                                                                                                    | loyer?                                     |          |                    |
|                                                                                                    |                                            |          |                    |
| Add or update pay stub information below to re                                                                                                    | eport wages for this employer              |          |                    |
| Add or update pay stub information below to re Pay Period                                                                                                    | eport wages for this employer<br>Gross Pay | Pay Date | Actions            |
| Add or update pay stub information below to re<br>Pay Period<br>Please select the button below to report wages                                                         | eport wages for this employer<br>Gross Pay | Pay Date | Actions            |
| Add or update pay stub information below to re<br>Pay Period<br>Please select the button below to report wages<br>Add pay stub for this employer                       | eport wages for this employer<br>Gross Pay | Pay Date | Actions            |
| Add or update pay stub information below to re<br>Pay Period<br>Please select the button below to report wages<br>Add pay stub for this employer<br>Next Previous Exit | eport wages for this employer<br>Gross Pay | Pay Date | Actions            |

- Wage Report Data Entry Screen all input fields are aligned vertically by moving "Pay period end" section to the left of the screen.
- Year input field date is updated up to 2022.

| The security and security a security a secur | Pat Smith Sign Out |
|----------------------------------------------------------------------------------------------------|--------------------|
| 🕈 Home 🛛 Messages 🛔 My Profile                                                                                                    |                    |
| Representative Payee Services                                                                                                    |                    |
| 🕜 Wage Reporting                                                                                                    |                    |
| Add Pay Stub for Employer 1                                                                                                    |                    |
| Pay period start       Month     Day       Year                                                                                                    |                    |
| Pay period end       Month     Day       Year                                                                                                    |                    |
| Gross pay for this pay period                                                                                                    | 'Net Pay' or 'YTD  |
| \$                                                                                                    |                    |
| What date was John Apple paid?         If you receive direct deposit, this is the date the wages were deposited into an account.         Month       Day         Year         Image: Second Second                                                                                                    |                    |
| Update Cancel                                                                                                    |                    |
| OMB No. xxxxx   Privacy Policy   Privacy Act Statement   Accessibility Help                                                                                                    |                    |

• Wage Report (entered wages) screen "Add pay stub for this employer" button changed from primary to secondary button.

| The security of the security of the security o | r                                                                                                    |              |        | Pat Smith Sign Out |  |  |  |  |
|----------------------------------------------------------------------------------------------------|----------------------------------------------------------------------------------------------------|--------------|--------|--------------------|--|--|--|--|
| 😭 Home 🛛 Messages 🛔 My Pro                                                                                                    | file                                                                                                    |              |        |                    |  |  |  |  |
| Representative Payee Servio                                                                                                    | Representative Payee Services                                                                                                    |              |        |                    |  |  |  |  |
| Wage Reporting                                                                                                    |                                                                                                    |              |        |                    |  |  |  |  |
| This wage report has not yet been<br>Select "Next" to review this wage re                                                                                                    | This wage report has not yet been submitted.<br>Select "Next" to review this wage report and add wages for any additional employers before submitting. |              |        |                    |  |  |  |  |
| Employer 1 Wages for John A                                                                                                    | Apple                                                                                                    |              |        |                    |  |  |  |  |
| How frequently is John Apple paid by                                                                                                    | How frequently is John Apple paid by this employer?                                                                                                    |              |        |                    |  |  |  |  |
| Add or update pay stub information b                                                                                                    | elow to report wages for th                                                                                                    | nis employer |        |                    |  |  |  |  |
| Pay Period                                                                                                    | Gross Pay                                                                                                    | Pay Date     |        | Actions            |  |  |  |  |
| 01/04/2021 - 01/09/2021                                                                                                    | \$350.00                                                                                                    | 01/14/2021   | Update | Delete             |  |  |  |  |
| Add pay stub for this employer                                                                                                    |                                                                                                    |              |        |                    |  |  |  |  |
| Next Previous Exit                                                                                                    |                                                                                                    |              |        |                    |  |  |  |  |
| OMB No. xxxxxxxxxx   Privacy Policy   Privacy Act Statement   Accessibility Help                                                                                                    |                                                                                                    |              |        |                    |  |  |  |  |

• All RP-Wage Report Review Paystubs screen blue information box text changed from "This report cannot be changed online after submitting. To make any changes after submitting this report you will need to contact your local Social Security field office or contact us." to "This report cannot be changed online after submitting. To make any changes after submitting this report, you will need to contact us."

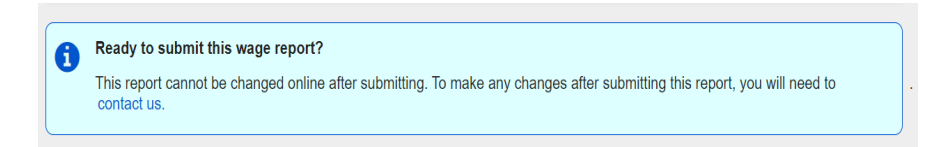

- All RP-confirmation page screens green success message box includes new text "You will receive a confirmation receipt in your Message Center inbox." Language changed from "To report work changes or self-employment earnings, please contact your local Social Security field office or contact us." to "To report work changes or selfemployment earnings, please contact us."
- "View receipt" button has been removed.
- On blue information box language has been changed from "you are currently in Representative Payee Services. If you need to report your own wages, return to the Service Options page and select "*my* Social Security", then select "Report Wages" to "You are currently in Representative Payee Services. If you need to report your wages as a disability beneficiary, SSI recipient, or as a spouse, parent, deemor, or sponsor of someone receiving SSI, return to the Service Options page and select "*my* Social Security". Then select "Report Wages".

| The security for the security and the security and the se | Pat Smith Sign Out              |
|----------------------------------------------------------------------------------------------------|---------------------------------|
| Home 🔽 Messages 🛔 My Profile                                                                                                    |                                 |
| Representative Payee Services                                                                                                    |                                 |
| Wage Reporting                                                                                                    |                                 |
| <ul> <li>John Apple's wage report was successfully submitted at 1:00 PM on April 4, 2021.</li> <li>You will receive a confirmation receipt in your Message Center inbox. We recommend that you also save or p wage report receipt for your records.</li> <li>To report work changes or self-employment earnings for John Apple, please contact us.</li> </ul>                                                                                                    | print a copy of the             |
| Need to report your own wages?<br>You are currently in Representative Payee Services. If you need to report your own wages as a disability bene<br>recipient, or as a spouse, parent, deemor, or sponsor of someone receiving SSI, return to the Service Options<br>"my Social Security". Then select "Report Wages".                                                                                                    | ficiary, SSI<br>page and select |
| Done Add New Wage Report                                                                                                    |                                 |
| OMB No. xxxx-xxxxx   Privacy Policy   Privacy Act Statement   Accessibility Help                                                                                                    |                                 |

• RP-Error screens language changed from "contact your local field office or contact us" to "contact us".

| RP-Service Unavailable Error screen                                                                                                  |                    |
|----------------------------------------------------------------------------------------------------|--------------------|
| 🕝 my Social Security                                                                                                    | Pat Smith Sign Out |
| A Home 🗹 Messages 👗 My Profile                                                                                                    |                    |
| Representative Payee Services                                                                                                    |                    |
| 🖉 Wage Reporting                                                                                                    |                    |
| We're sorry, wage reporting is currently not available.<br>If you wish to submit wages online, please try again later or contact us. |                    |
| Exit                                                                                                    |                    |
| OMB No. xxxxx-xxxxx   Privacy Policy   Privacy Act Statement   Accessibility Help                                                    |                    |

#### RP-Submission Failure Error screen

| ★ Home ► Messages ▲ My Profile                                                                                                    | Pat Smith Sign Out |
|----------------------------------------------------------------------------------------------------|--------------------|
| Representative Payee Services                                                                                                    |                    |
| Wage Reporting                                                                                                    |                    |
| We're sorry, we cannot process your request at this time.      If you wish to submit wages online, please try again later or contact us. |                    |
| Exit                                                                                                    |                    |
| OMB No. xxxx-xxxxx   Privacy Policy   Privacy Act Statement   Accessibility Help                                                         |                    |

#### RP-Unauthorized Access Error screen

| 🗑 <i>my</i> Social Security                                                                                                    | Pat Smith Sign Out |
|----------------------------------------------------------------------------------------------------|--------------------|
| 🖀 Home 🛛 Messages 🔹 My Profile                                                                                                    |                    |
| Representative Payee Services                                                                                                    |                    |
| 📝 Wage Reporting                                                                                                    |                    |
| You are not currently able to report wages online.<br>If you need to report wages for yourself, or for someone else as a representative payee, please contact us. |                    |
| Exit                                                                                                    |                    |
| OMB No. 2000-2000   Privacy Policy   Privacy Act Statement   Accessibility Help                                                                                   |                    |

## **New screens**

• Privacy Act Statement screen with "Next" button is added including header. Self-reporter screen.

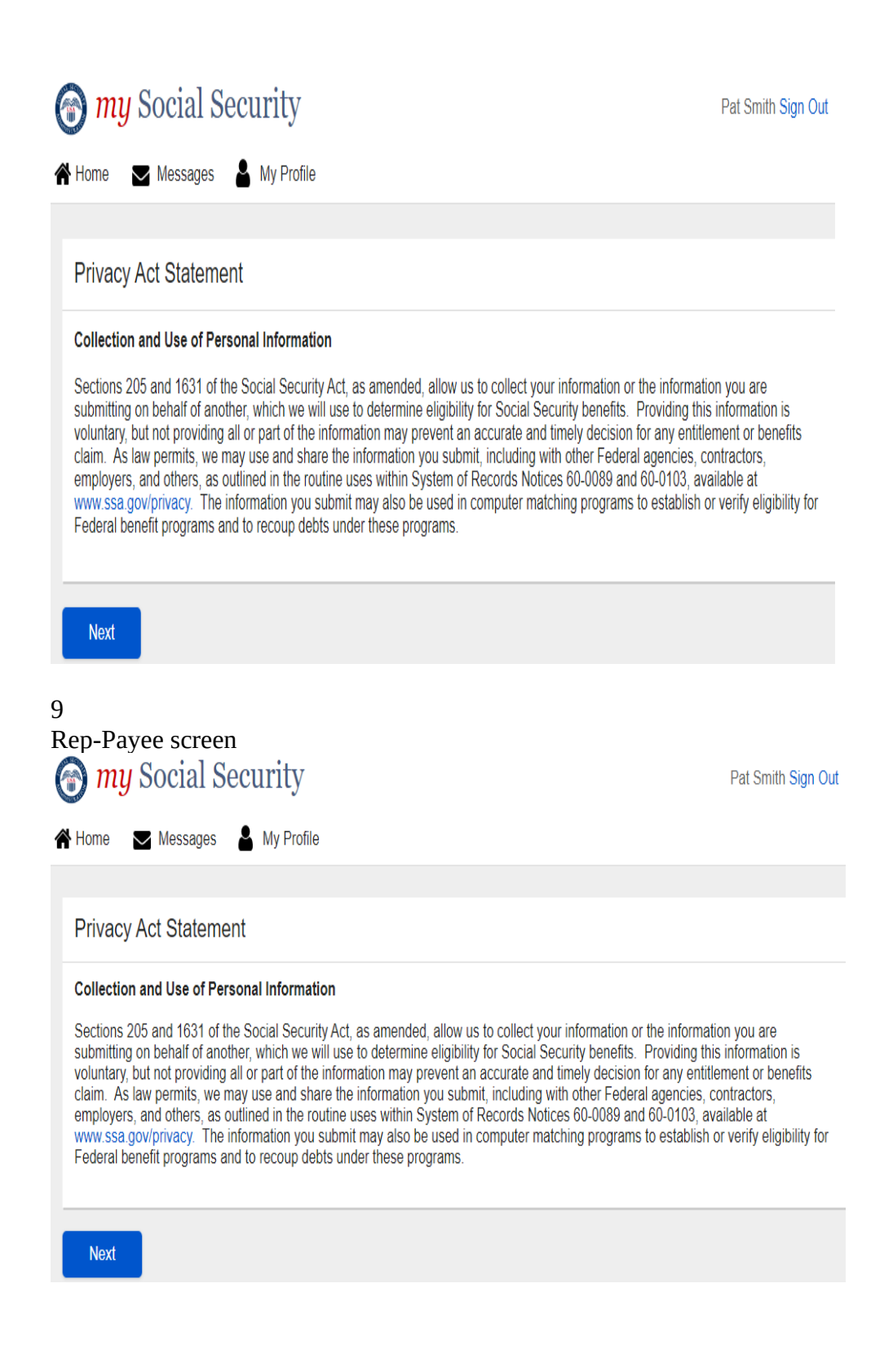

• Invalid URL Error Screen with "Return Home" button.

Invalid URL Error Self-reporter screen

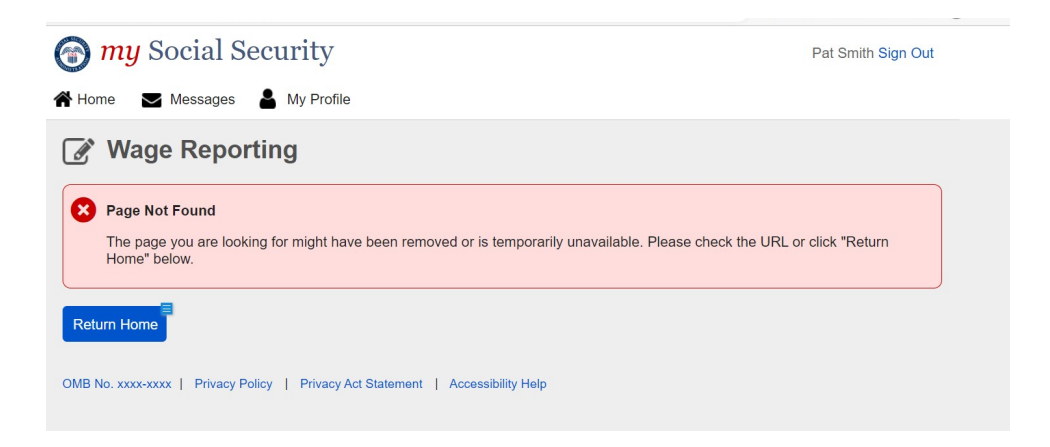

#### Invalid URL Error Rep-Payee screen

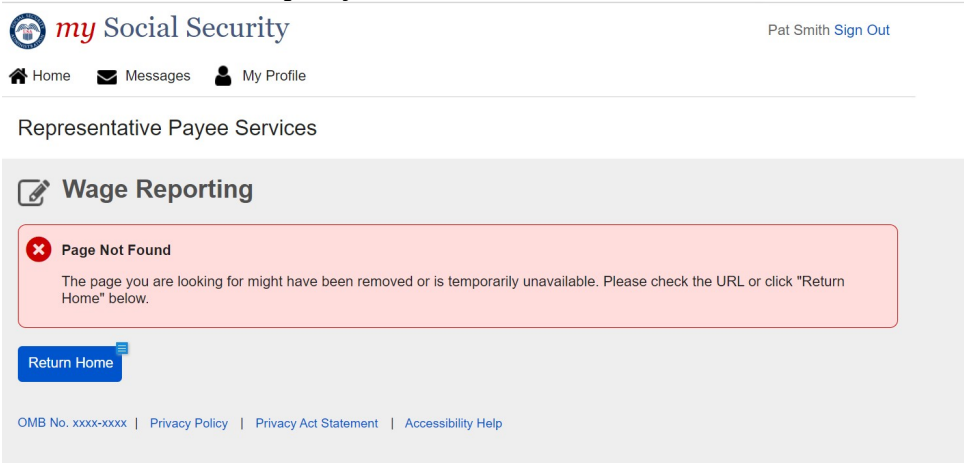